# Commençons

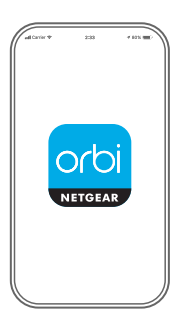

**1.** Lancez l'application Orbi Lancez l'application NETGEAR Orbi.

| -a(1111)+        | 2:53  | * 855 <b>-</b>       |
|------------------|-------|----------------------|
| ۲                | orbi. | 4                    |
| Device Manage    | r In  | ternet Speed         |
| Traffic Meter    |       | Security<br>Actualed |
| X<br>Network Map | v     | WFi Settings         |
|                  |       |                      |

2. Ajoutez le satellite Orbi Appuyez sur > ADD SATELLITE (AJOUTEZ UN SATELLITE).

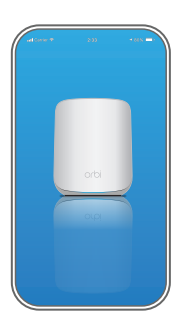

## **3.** Installez le satellite Orbi

Suivez les instructions à l'écran pour procéder à l'installation.

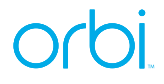

### Table des matières

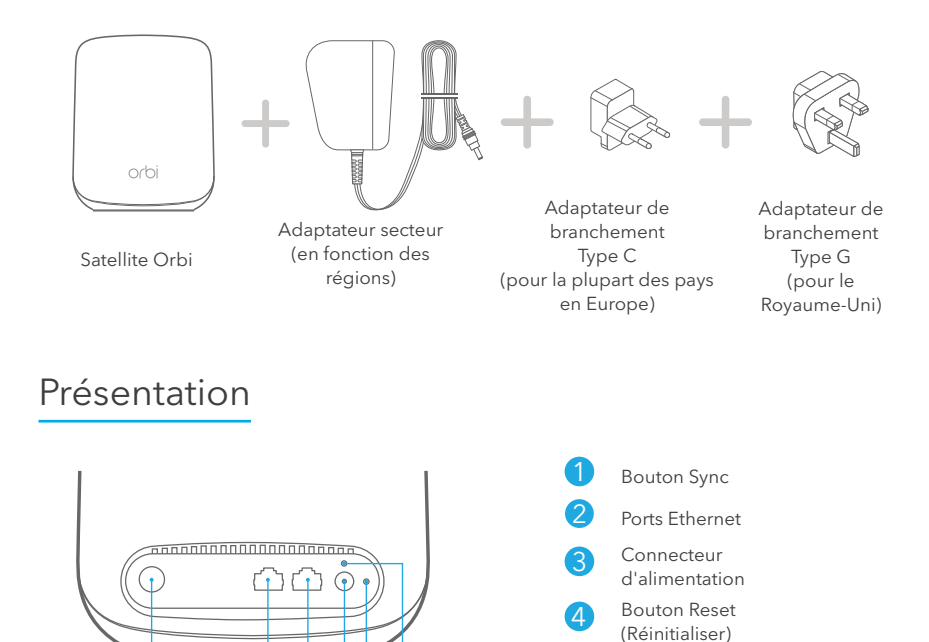

### Support et communauté

Visitez *netgear.com/support* pour obtenir des réponses à vos questions et accéder aux derniers téléchargements.

Vous pouvez également consulter notre communauté NETGEAR pour obtenir de bons conseils sur community.netgear.com.

### Règlementation et aspects juridiques

Pour les informations à propos de la conformité réglementaire, y compris la Déclaration de conformité pour l'UE, rendez-vous sur *https://www.netgear.com/about/regulatory/*.

Avant de brancher l'alimentation, reportez-vous au document de conformité légale.

#### **NETGEAR**<sup>®</sup>

© NETGEAR, Inc., NETGEAR et le logo NETGEAR sont des marques commerciales de NETGEAR, Inc. Toutes les marques commerciales autres que NETGEAR sont utilisées à des fins de référence uniquement.

#### NETGEAR, Inc. 350 East Plumeria Drive San Jose, CA 95134, USA (Etats-Unis)

#### NETGEAR INTERNATIONAL LTD

Floor 1, Building 3, University Technology Centre Curraheen Road, Cork, T12EF21, Irlande Juillet 2020

Voyant d'alimentation

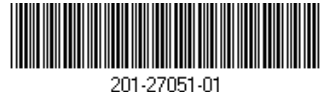